# 2. Utility Manager

This chapter explains how to use Utility Manager.

| Overview           | 2-2                                                                                   |
|--------------------|---------------------------------------------------------------------------------------|
| Design             | 2-3                                                                                   |
| Analysis & Testing | 2-4                                                                                   |
| Publish            | 2-6                                                                                   |
| Maintenance        | 2-11                                                                                  |
| Data Conversion    | 2-13                                                                                  |
|                    | Overview<br>Design<br>Analysis & Testing<br>Publish<br>Maintenance<br>Data Conversion |

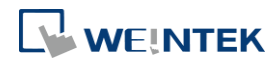

#### 2.1. Overview

After installing EasyBuilder Pro, double click [UtilityManagerEx] shortcut on the desktop to start. Utility Manager is for launching several utilities and it is a stand-alone program. Please select a model first and note that certain features may not work as expected if an incorrect model is selected.

|           | Utility Manager<br>> IloT Gateway Series |                                                                      |
|-----------|------------------------------------------|----------------------------------------------------------------------|
|           | Select Model                             | TK Series                                                            |
|           | 🕈 Design                                 | iP Series ), the HMI screen projects.                                |
|           | Analysis & Testing                       | iE Series                                                            |
|           | 🎍 Publish                                | eMT Series eMT Series eVices (or related sponding operable PLC nats. |
|           | Ø Maintenance                            | XE Series                                                            |
|           | Data<br>Conversion                       | mulation (without PLC).                                              |
|           | Run 🗿 Edit 🖨                             | CMT X Series - Advanced                                              |
| Utilities |                                          | Description                                                          |
| 0         |                                          | Minimize Utility Manager window.                                     |
| ×         |                                          | Close Utility Manager.                                               |
|           |                                          | Add the frequently used utilities to the toolbar at the bottom       |
|           |                                          | the window.                                                          |
| Run       |                                          | Run the selected utility on the toolbar.                             |
| Edit      |                                          | Delete the selected utility on the toolbar.                          |

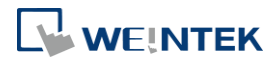

# 2.2. Design

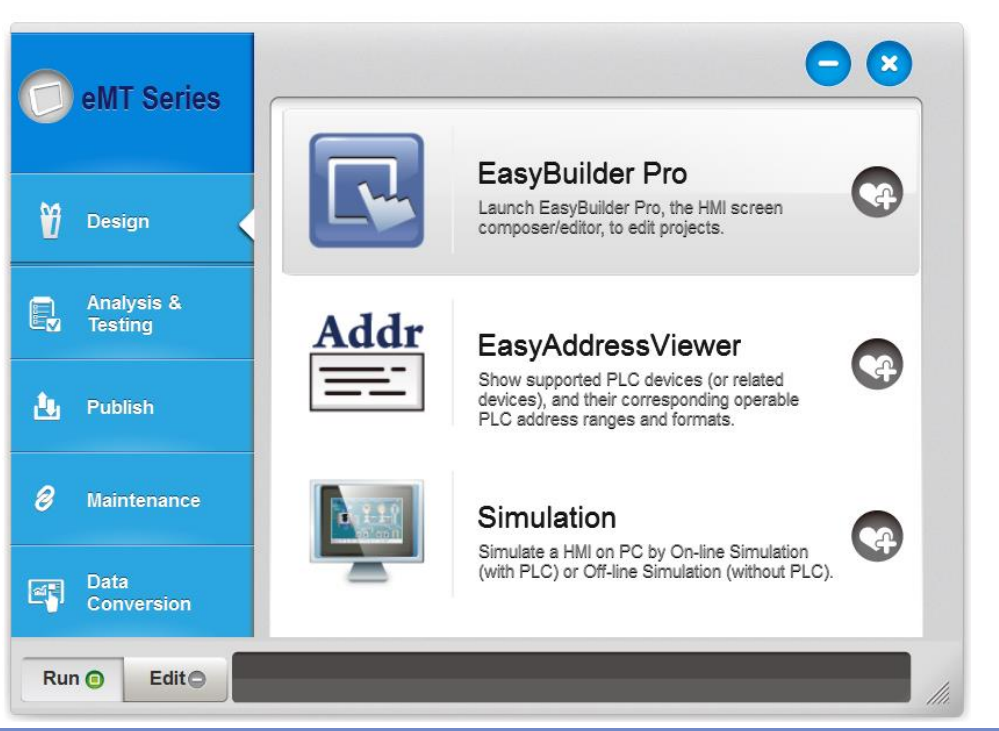

| Utilities         | Description                                                      |  |
|-------------------|------------------------------------------------------------------|--|
| EasyBuilder Pro   | Launch EasyBuilder Pro to edit projects.                         |  |
| EasyAddressViewer | Review the address ranges and formats of supported PLCs.         |  |
| Simulation        | Simulate an HMI on PC by running On-line Simulation or Off-line  |  |
|                   | Simulation. Please select an .exob / .cxob file as source first. |  |
|                   | Off-line simulation: Simulate project operation on PC without    |  |
|                   | connecting any devices.                                          |  |
|                   | On-line simulation: Simulate project operation on PC and PLCs    |  |
|                   | are directly connected with PC.                                  |  |
|                   | Note                                                             |  |
|                   | When using [On-line simulation] on PC, if the target device is   |  |
|                   | a local PLC (the PLC directly connected to PC), there is a one-  |  |
|                   | hour simulation limit.                                           |  |

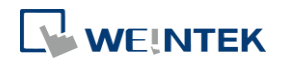

## 2.3. Analysis & Testing

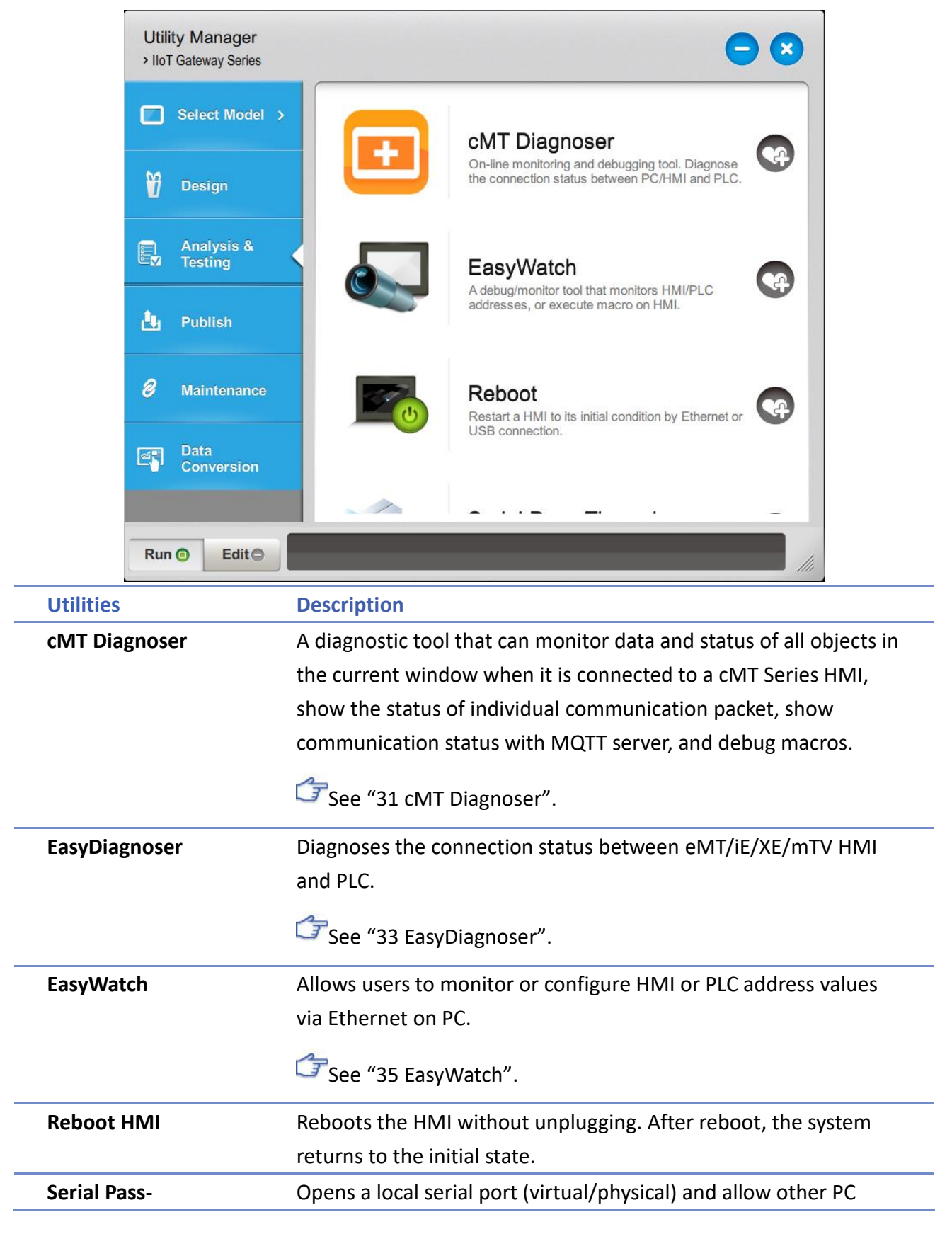

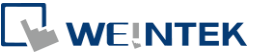

| Through        | applications to connect to PLC via HMI.                            |
|----------------|--------------------------------------------------------------------|
|                | The Serial Pass-Through feature provides two modes: Ethernet       |
|                | and COM port.                                                      |
|                | Before using [Ethernet] mode, please check if virtual serial port  |
|                | driver has been installed.                                         |
|                | 🗇 See "29 Pass-through".                                           |
| Ethernet Pass- | When PC and PLC are respectively connected to different            |
| Through        | Ethernet ports of a Dual-port HMI, this feature allows running the |
|                | application on PC to control PLC through HMI. This feature is only |
|                | supported on cMT / cMT X Series models.                            |
|                | ☑ See "29 Pass-through".                                           |

Pass-through feature allows the PC application to connect PLC via HMI. In this case, the HMI works like a converter.

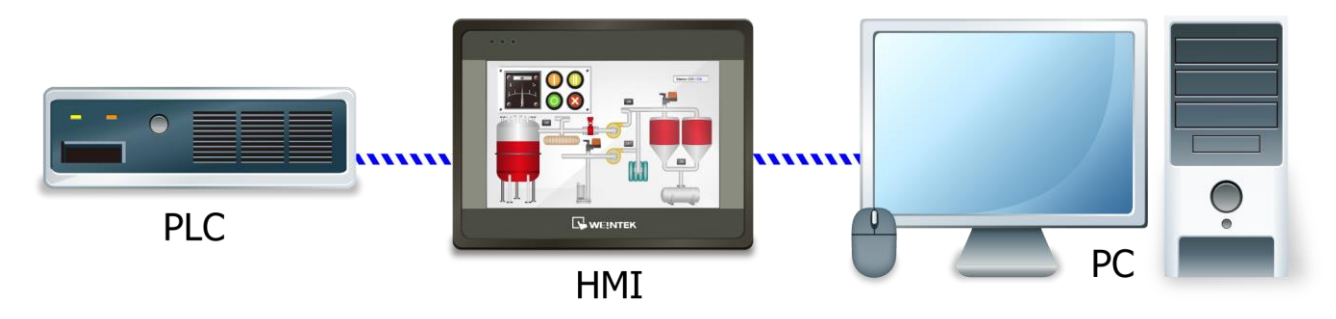

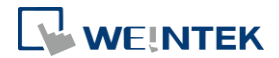

## 2.4. Publish

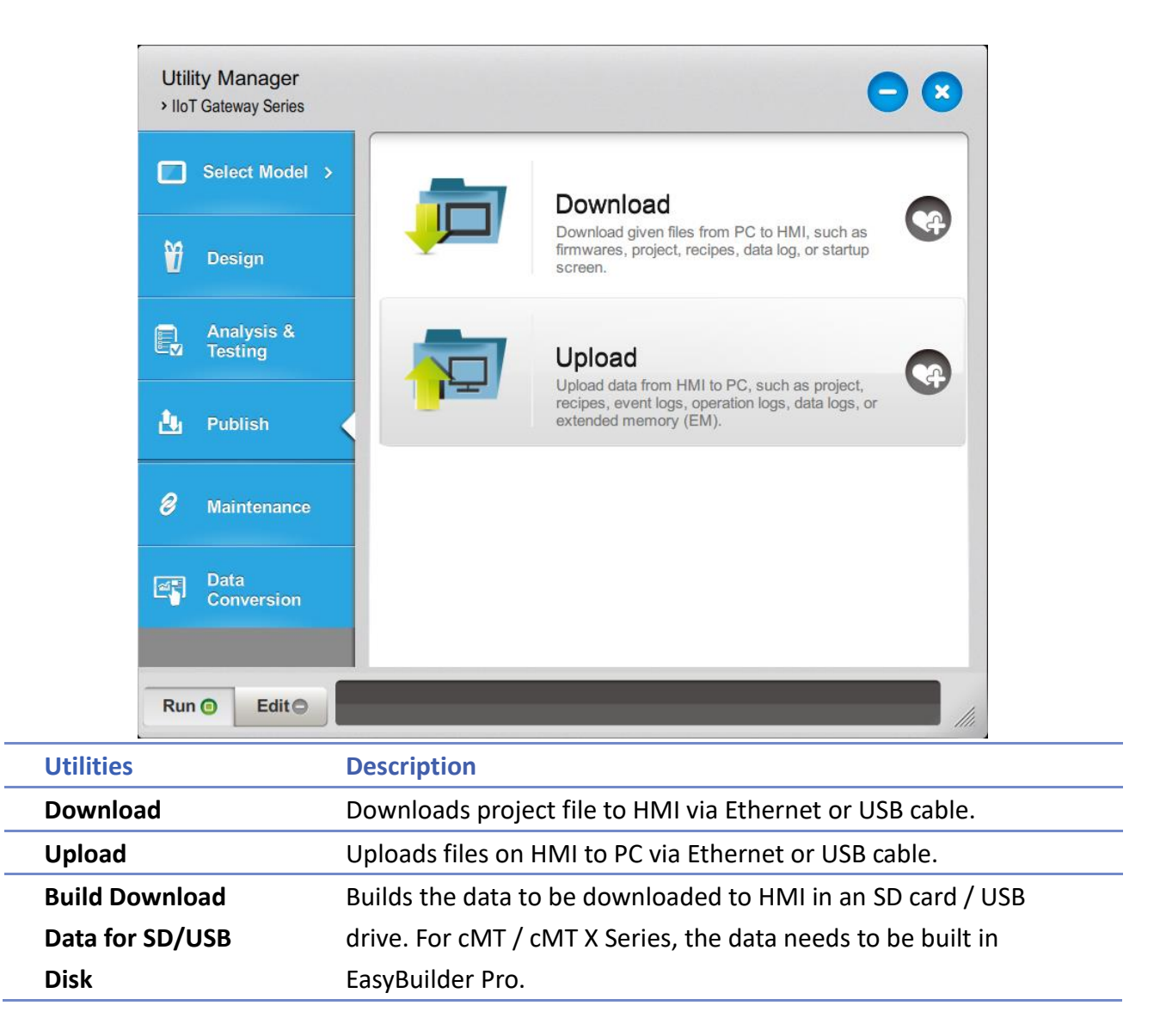

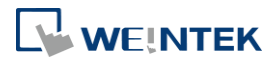

#### 2.4.1. Download (PC->HMI)

Download files to HMI via Ethernet or USB cable.

#### eMT, iE, XE, mTV Series

#### cMT, cMT X Series

| Download (PC->HMI)                                                                         |                                                                                                    |                                                                                                | Download (PC->HMI)                                | <b>X</b>                         |
|--------------------------------------------------------------------------------------------|----------------------------------------------------------------------------------------------------|------------------------------------------------------------------------------------------------|---------------------------------------------------|----------------------------------|
| Runtime (firmware)                                                                         | MQTT Diagnostic tool                                                                                                    | USB audio driver                                                                               | Connection                                        |                                  |
| Project                                                                                    | PLEASE INPUT EXOB FILE NAME !                                                                                              | Browse                                                                                         | d TP HMI Name                                     |                                  |
| RW RW                                                                                      | PLEASE INPUT RECIPE FILE NAME !                                                                                            | Browse                                                                                         |                                                   |                                  |
| RW_A                                                                                       | PLEASE INPUT RECIPE_A FILE NAME !                                                                                          | Browse                                                                                         |                                                   |                                  |
| V Reope database                                                                           | PLEASE INFUT RECIPE DATABASE FILE NAME !                                                                                   | browse                                                                                         | Project                                           |                                  |
| Startup screen                                                                             | PLEASE INPUT LOGO FILE NAME !                                                                                              | Browse                                                                                         |                                                   |                                  |
| System settings                                                                            | PLEASE INPUT A SYSTEM SETTINGS NAME !                                                                                      | Browse                                                                                         | RW PLEASE INPUT RECIPE FILE NA                    | ME !                             |
|                                                                                            |                                                                                                    |                                                                                                | RW_A PLEASE INPUT RECIPE_A FILE F                 | IAME !                           |
|                                                                                            |                                                                                                    |                                                                                                | Recipe database PLEASE INPUT RECIPE DATABA        | SE FILE NAME !                   |
|                                                                                            |                                                                                                    |                                                                                                | Startup screen PLEASE INPUT START-UP SCR          | EN FILE NAME !                   |
|                                                                                            |                                                                                                    |                                                                                                | ✓ Use system settings file                        |                                  |
| Connection                                                                                 |                                                                                                    |                                                                                                | Delete existing user accounts                     |                                  |
| <ul> <li>Ethernet</li> </ul>                                                               | O USB cable                                                                                                    |                                                                                                | Delete existing e-Mail contacts and SMTP settings |                                  |
| 4 IP HMI Nan                                                                               | ne                                                                                                    | 4                                                                                              | Reset recipe (RW, RW_A) Reset recipe database     | Reset operation log              |
| HMI :                                                                                      | ▼ 192.168.2.142 (+<br>192.168.2.223 (+                                                                                     | IMI-0396)<br>IMI-EDFA)                                                                         | Reset event log Reset data log                    | Reset string table               |
|                                                                                            | Search 192.168.2.231 (N                                                                                                    | 1T8090XE-FAE)                                                                                  | Reset startup screen Reset OPC UA history (HD/    | A) Synchronize HMI clock with PC |
|                                                                                            | Search All                                                                                                    |                                                                                                | CODESYS                                           |                                  |
|                                                                                            |                                                                                                    |                                                                                                | Project                                           |                                  |
| Reboot HMI after down Reset recipe (RW, RW_ Reset recipe database Delete existing user acc | load Synchronize HMI dock with PC<br>A) Reset data log<br>Reset operation log<br>counts, e-Mail contacts and SMTP settings | <ul> <li>Delete startup screen</li> <li>Reset event log</li> <li>Reset string table</li> </ul> |                                                   |                                  |
| Port No. Setting                                                                           | Password : 111111 Mask                                                                                                    | Download Exit                                                                                  |                                                   |                                  |
|                                                                                            |                                                                                                    |                                                                                                | Port No. Setting Password : 111111                | Mask Download Exit               |
|                                                                                            |                                                                                                    | _                                                                                              |                                                   |                                  |
| Sett                                                                                       | ing                                                                                                    | Select                                                                                         | iption                                            | EoracMT /                        |
| FIO                                                                                        |                                                                                                    | Jelec                                                                                          |                                                   |                                  |
|                                                                                            |                                                                                                    | CMID                                                                                           | C project, the Project Checksu                    | im will be                       |
|                                                                                            |                                                                                                    | show                                                                                           | n under the directory of the p                    | project for                      |
|                                                                                            |                                                                                                    | users                                                                                          | to check whether the project                      | file has been                    |
|                                                                                            |                                                                                                    | temp                                                                                           | ered with.                                        |                                  |
| Run                                                                                        | time (firmware)                                                                                                    | Upda                                                                                           | e HMI kernel programs. The                        | firmware                         |
|                                                                                            |                                                                                                    | must                                                                                           | be downloaded at the first ti                     | me                               |
|                                                                                            |                                                                                                    | down                                                                                           | loading data to HMI.                              |                                  |
| MQ                                                                                         | тт                                                                                                    | If MQ                                                                                          | TT is used in the project and                     | HMI is the                       |
|                                                                                            |                                                                                                    | broke                                                                                          | r. this checkbox must be sele                     | cted before                      |
|                                                                                            |                                                                                                    | STORC                                                                                          |                                                   |                                  |
|                                                                                            |                                                                                                    | down                                                                                           | load.                                             |                                  |
| Diag                                                                                       | Diagnostic tool         Enable the diagnostic tool to send diagnostic                                                      |                                                                                                | diagnostic                                        |                                  |
|                                                                                            |                                                                                                    | data t                                                                                         | o the developers when an er                       | ror occurs for                   |
|                                                                                            |                                                                                                    | quick                                                                                          | troubleshooting.                                  |                                  |
| USB                                                                                        | Audio Driver                                                                                                    | Enabl                                                                                          | e audio output on HMI so it o                     | an                               |
|                                                                                            |                                                                                                    | imme                                                                                           | diately emit a sound when a                       | LISB sound                       |
|                                                                                            |                                                                                                    |                                                                                                | alatery enne a sound when a                       | SSD Sound                        |
|                                                                                            |                                                                                                    | card a                                                                                         | nd a speaker are connected.                       |                                  |
|                                                                                            |                                                                                                    |                                                                                                |                                                   |                                  |

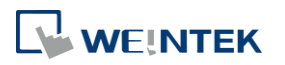

| RW / RW_A                                                                                                    | Select an .rcp recipe file.                         |  |  |
|----------------------------------------------------------------------------------------------------|-----------------------------------------------------|--|--|
| Recipe database                                                                                                    | Select a .db file of Recipe Database.               |  |  |
| Startup screen                                                                                                    | Download a .bmp file to the HMI, which will be      |  |  |
|                                                                                                    | displayed after the HMI is started, and then the    |  |  |
|                                                                                                    | downloaded project is loaded. Please note that      |  |  |
|                                                                                                    | when downloading a project to a cMT / cMT X         |  |  |
|                                                                                                    | model, it is not possible to select both Project    |  |  |
|                                                                                                    | and Startup Screen in the download window.          |  |  |
| Use system settings file                                                                                                    | Select a .conf system settings file.                |  |  |
| Reboot HMI after<br>download                                                                                                    | Automatically reboot after download.                |  |  |
| Port No. Setting                                                                                                    | Select the port by which to download the            |  |  |
|                                                                                                    | project file via Ethernet.                          |  |  |
| Synchronize HMI clock                                                                                                    | Synchronize HMI time with PC time when              |  |  |
| WITHFC                                                                                                    | downloading project file.                           |  |  |
| Reset recipe / recipe<br>database / event log /<br>data log / operation log<br>/ string table / OPC UA<br>history (HDA) / startup<br>screen / Delete existing<br>user accounts, e-Mail<br>contacts and SMTP<br>settings | Erase the selected files on HMI before<br>download. |  |  |
| CODESYS                                                                                                    | Use Utility Manager to download CODESYS boot        |  |  |
|                                                                                                    | project.                                            |  |  |

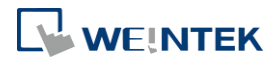

#### 2.4.2. Upload (HMI->PC)

Upload files from HMI to PC via Ethernet or USB cable. Click [Browse] and assign the file path before uploading.

cMT, cMT X Series

eMT, iE, XE, mTV Series

| Upload (HMI->PC)                              |                                                                                                    |                                                | Upload (HMI->PC) X                                                                                                    |
|-----------------------------------------------|----------------------------------------------------------------------------------------------------|------------------------------------------------|----------------------------------------------------------------------------------------------------|
| Project RW RW_A Recipe database Operation log | PLEASE INPUT EXOB FILE NAME I<br>PLEASE INPUT RECIPE FILE NAME I<br>PLEASE INPUT RECIPE JA FILE NAME I<br>PLEASE INPUT RECIPE DATABASE FILE NAME I<br>PLEASE INPUT OPERATION LOG FILE NAME I | Browse<br>Browse<br>Browse<br>Browse<br>Browse | Connection  Ethernet USB cable  HMI: cMT3090-FAE  HMI: cMT3090-FAE                                                                                                    |
| Data log     Event log                        | PLEASE INPUT DATA LOG FOLDER NAME I<br>PLEASE INPUT EVENT LOG FOLDER NAME I<br>Use CSV (Comma Seprated Values) format to save data/event log                                                 | Browse<br>Browse                               | Search All<br>Search All<br>Search and Change IP                                                                                                    |
| Connection<br>Ethernet<br>I IP HMI Name       | EM file location : © 50 card  © USB dak                                                                                                    |                                                | ✓ Project         C: {Users \user /Desktop \cMT 3090.cxob         History         ✓ Recipe         ✓ Recipe         ✓ Event log         ✓ Data log         ✓ C: {Users \user \Desktop |
| HMI :<br>Port No. Setting                     | Search All Search All Password : 111111 Mask Upload (MMI-                                                                                                    | PC) Exit                                       | Port No. Setting Password : 111111 Mask Upload Exit                                                                                                    |

| Setting         | Description                                       |
|-----------------|---------------------------------------------------|
| Event log       | Upload the .evt file on HMI to PC.                |
| Extended Memory | Upload the .emi file saved in SD card or USB disk |
| (EM)            | to PC.                                            |

For information about [Project], [RW / RW\_A], [Recipe database] or [Data log], see "2.4.1 Download" in this chapter.

# Note

- The file will be uploaded to PC in .exob / .cxob format. Please decompile it into editable .emtp / .cmtp file first and open the .emtp / .cmtp file in EasyBuilder Pro.
- To upload the historical files saved in the external device, please use FTP. See "32 FTP Server Application" for more information.

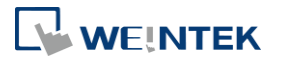

#### 2.4.3. Build Download Data for SD/USB Disk

| Build Download Data for SD/USB Disk       | <b>—</b> × |
|-------------------------------------------|------------|
| Select the folder to save download data : |            |
| PLEASE INPUT DIRECTORY NAME !             | Browse     |
| Sources                                   |            |
| Project                                   |            |
| PLEASE INPUT EXOB FILE NAME !             | Browse     |
| Recipe (RW)                               |            |
| PLEASE INPUT RECIPE FILE NAME !           | Browse     |
| Recipe A (RW_A)                           |            |
| PLEASE INPUT RECIPE_A FILE NAME !         | Browse     |
| ☑ Data log                                |            |
| PLEASE INPUT DATA LOG FILE NAME !         | Browse     |
| User-defined startup screen               |            |
| PLEASE INPUT START-UP SCREEN FILE NAME !  | Browse     |
|                                           |            |
|                                           |            |
|                                           |            |
| Build                                     | Exit       |

- 1. Insert an external device (SD card or USB drive) to PC.
- 2. Designate the directory to save data.
- 3. Browse for the directory of the source files.
- 4. Click [Build] to create download file.

Files will then be saved to the inserted device for users to download to HMI without having to use a USB cable or Ethernet.

#### 2.4.4. Steps to Download Project to HMI via USB Disk or SD Card

To download data in a folder (e.g. a folder named "123" (K:\123)) in a USB disk.

- 1. Insert USB (in which the project is saved) to HMI.
- 2. In [Download / Upload] dialog box select [Download].
- 3. Enter Download Password.
- In [Download Settings] dialog box, select [Download project files] and [Download history files].
- 5. Press [OK].
- 6. In [Pick a Directory] dialog box, select directory: usbdisk\disk\_a\_1\123.
- 7. Press [OK].

Project will then be updated.

# Note

If history data is downloaded but not the project file, please reboot HMI to update files.

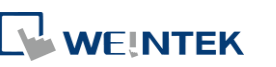

# 2.5. Maintenance

|                                                                                                    | Utility Manager                                                                 | _                                                                                                    |                                                                                                    |
|----------------------------------------------------------------------------------------------------|---------------------------------------------------------------------------------|----------------------------------------------------------------------------------------------------|----------------------------------------------------------------------------------------------------|
|                                                                                                    | Select Model >                                                                  |                                                                                                    | Administrator Tools<br>Build user account and mail setting files in a USB<br>drive/SD card without modifying project file, and<br>then transfer them to HMI by USB/SD.                                                            |
|                                                                                                    | Analysis & Testing                                                              | Viewer                                                                                                    | CMT Viewer<br>Connect to a cMT-SVR machine. PC acts as a<br>display terminal for cMT-SVR.                                                                                                    |
|                                                                                                    | <i>8</i> Maintenance                                                            |                                                                                                    | CMT-iV5/iV6 Firmware<br>Update<br>Update firmware on cMT-IV5/iV6                                                                                                    |
|                                                                                                    | Run 💿 Edit 👁                                                                    |                                                                                                    |                                                                                                    |
| Utilities                                                                                            | <u></u>                                                                         | Description                                                                                                    |                                                                                                    |
| Adminis                                                                                              | trator                                                                          | Allows saving the                                                                                                    | e data of [User Accounts]. [USB Security Key]. [e-                                                                                                    |
| Tools                                                                                                |                                                                                 | Mail SMTP Serve                                                                                                    | r Settings], and [e-Mail Contacts] to USB.                                                                                                    |
|                                                                                                    |                                                                                 | Gree "36 Admi                                                                                                    | inistrator Tools"                                                                                                    |
| cMT Vie                                                                                              |                                                                                 |                                                                                                    |                                                                                                    |
|                                                                                                    | wer                                                                             | cMT Viewer can                                                                                                    | connect to a cMT / cMT X Series model. PC is the                                                                                                    |
|                                                                                                    | wer                                                                             | cMT Viewer can of display terminal f                                                                                                  | connect to a cMT / cMT X Series model. PC is the<br>for cMT / cMT X project.                                                                                                    |
| cMT-iV5<br>Firmwai                                                                                   | wer<br>/cMT-iV6<br>re Update                                                    | cMT Viewer can o<br>display terminal f                                                                                                | connect to a cMT / cMT X Series model. PC is the<br>for cMT / cMT X project.<br>/iV6 runtime (firmware) or OS.                                                                                                    |
| cMT-iV5<br>Firmwar<br>cMT-Ser<br>Update                                                              | wer<br>/cMT-iV6<br>re Update<br>rver OS                                         | cMT Viewer can o<br>display terminal f<br>Updates cMT-iV5<br>Updates cMT-SVF                                                          | connect to a cMT / cMT X Series model. PC is the<br>for cMT / cMT X project.<br>/iV6 runtime (firmware) or OS.<br>R/SVR-200 OS.                                                                                                   |
| cMT-iV5<br>Firmwar<br>cMT-Ser<br>Update<br>cMT-                                                      | wer<br>/cMT-iV6<br>re Update<br>rver OS                                         | cMT Viewer can o<br>display terminal f<br>Updates cMT-iV5<br>Updates cMT-SVF                                                          | connect to a cMT / cMT X Series model. PC is the<br>for cMT / cMT X project.<br>/iV6 runtime (firmware) or OS.<br>R/SVR-200 OS.                                                                                                   |
| cMT-iV5<br>Firmwar<br>cMT-Ser<br>Update<br>cMT-<br>Gatewar                                           | wer<br>cMT-iV6<br>re Update<br>ver OS<br>y/CTRL OS                              | CMT Viewer can o<br>display terminal f<br>Updates cMT-iV5<br>Updates cMT-SVF                                                          | connect to a cMT / cMT X Series model. PC is the<br>for cMT / cMT X project.<br>/iV6 runtime (firmware) or OS.<br>R/SVR-200 OS.                                                                                                   |
| cMT-iV5<br>Firmwar<br>cMT-Ser<br>Update<br>cMT-<br>Gatewar<br>Update                                 | wer<br>/cMT-iV6<br>re Update<br>rver OS<br>y/CTRL OS                            | cMT Viewer can o<br>display terminal f<br>Updates cMT-iV5<br>Updates cMT-SVF                                                          | connect to a cMT / cMT X Series model. PC is the<br>for cMT / cMT X project.<br>/iV6 runtime (firmware) or OS.<br>R/SVR-200 OS.                                                                                                   |
| cMT-iV5<br>Firmwar<br>cMT-Ser<br>Update<br>cMT-<br>Gatewar<br>Update<br>CODESY<br>Upgrade            | wer<br>cMT-iV6<br>re Update<br>ver OS<br>y/CTRL OS<br>S Firmware                | cMT Viewer can o<br>display terminal f<br>Updates cMT-iV5<br>Updates cMT-SVF<br>Updates cMT-Gat                                       | connect to a cMT / cMT X Series model. PC is the<br>for cMT / cMT X project.<br>/iV6 runtime (firmware) or OS.<br>R/SVR-200 OS.<br>teway/CTRL OS.                                                                                 |
| cMT-iV5<br>Firmwar<br>cMT-Ser<br>Update<br>cMT-<br>Gatewar<br>Update<br>CODESY<br>Upgrade<br>SSL/TLS | wer<br>cMT-iV6<br>re Update<br>ver OS<br>y/CTRL OS<br>S Firmware<br>certificate | cMT Viewer can o<br>display terminal f<br>Updates cMT-iV5<br>Updates cMT-SVF<br>Updates cMT-Gat<br>Updates CODESY<br>Upgrades the bui | connect to a cMT / cMT X Series model. PC is the<br>for cMT / cMT X project.<br>/iV6 runtime (firmware) or OS.<br>R/SVR-200 OS.<br>teway/CTRL OS.<br>S firmware on cMT / cMT X HMI.<br>ilt-in expired SSL/TLS certificate on HMI. |

Options in this tab may vary according to model.

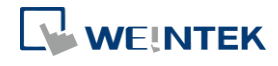

EasyBuilder Pro V6.10.01

| Upgrade            |                                                                                                    |
|--------------------|----------------------------------------------------------------------------------------------------|
| FTP Server         | Update the certificate and private key for the FTP server on the                                                                                                    |
| Certificate Update | HMI.                                                                                                    |
| HMI Information    |                                                                                                    |
| Collector          | Obtains a file with diagnostic information from Hivii.                                                                                                    |
| EasyPrinter /      |                                                                                                    |
| Backup Server      | Runs remote backup/printer server on PC.                                                                                                    |
| Data/Event log     | Connects with HMI via USB cable or Ethernet to check the                                                                                                    |
| Information        | number of history files on HMI. This feature is not supported on                                                                                                    |
|                    | cMT / cMT X Series.                                                                                                    |
|                    | Data/Event Log File Information           tata log           - 1.20130826.dtl           - 2.20130825.dtl           - 3.20130824.dtl           - 4.20130822.dtl           - 5.20130821.dtl           ErrenHouse |

···· 1. EL\_20130830.evt ···· 2. EL\_20130826.evt ···· 3. EL\_20130809.evt

Supports access to remote HMI by connecting EasyAccess server

over Internet. You can find more information at: www.ihmi.net

HMI Information Collector is available only on cMT / cMT X Series models, and the applicable OS version is 20210705 or later.

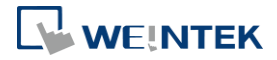

EasyAccess 1.0

Note

## 2.6. Data Conversion

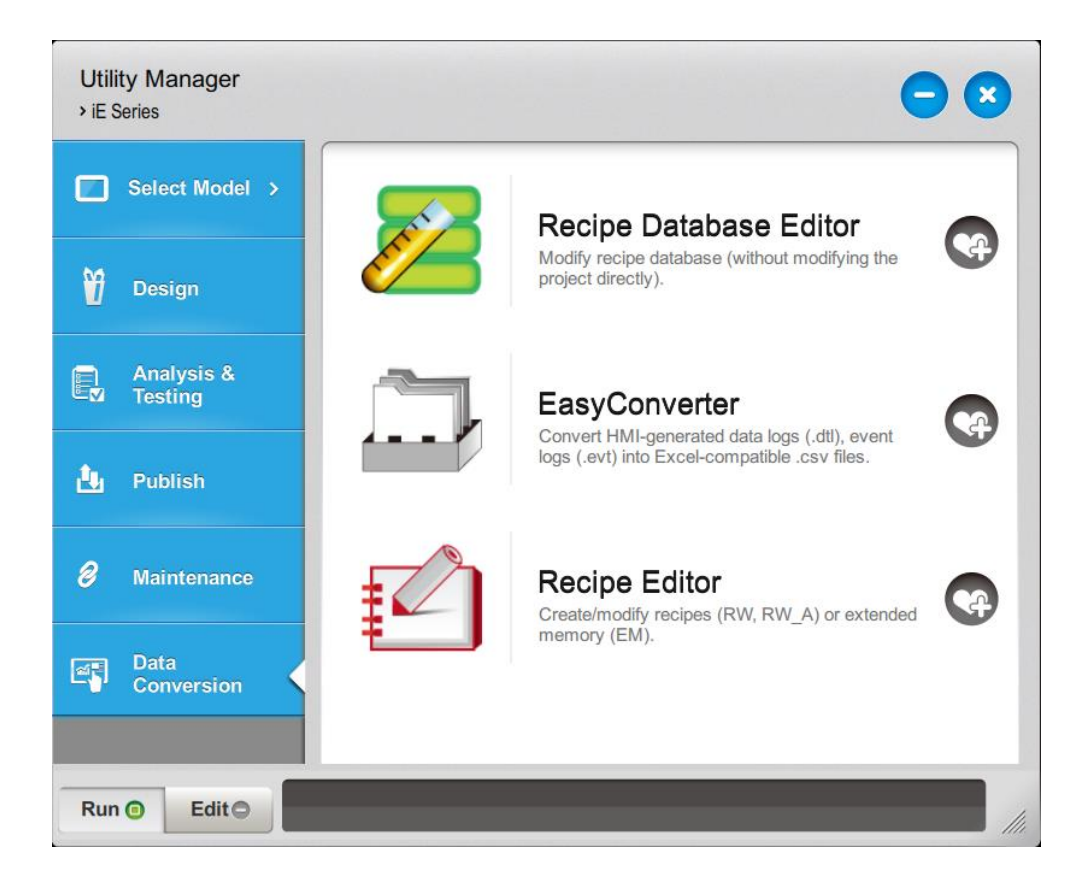

| Utilities       | Description                                                   |
|-----------------|---------------------------------------------------------------|
| Recipe Database | Edits recipe data.                                            |
| Editor          | Lick the icon to download the document about Recipe           |
|                 | Database.                                                     |
| Easy Converter  | Reads HMI-generated data logs, event logs, and operation logs |
|                 | and converts the files to Excel (.xlsx) format.               |
|                 | 🕝 See "25 EasyConverter".                                     |
| Recipe Editor   | Creates new recipe data to be used on HMI and modifies the    |
|                 | existing recipe data.                                         |
|                 | 🕝 See "24 Recipe Editor".                                     |

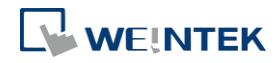